# Rette bunkefejl i Legacy

## - med programmet Microsoft Access

Indhold

| Programmet Microsoft Access                         | 1 |
|-----------------------------------------------------|---|
| Oprette korte stednavne                             | 3 |
| Den tunge måde at rette på                          | 3 |
| Den lettere måde                                    | 4 |
| Slette stednavne                                    | 4 |
| Rette oplysninger                                   | 4 |
| Søg og Erstat                                       | 5 |
| Er noter placeret i det rigtige felt?               | 5 |
| Vælg nutid eller datid i sætninger ved begivenheder | 6 |
| Formulering af teksten for begivenheder i rapporter | 7 |
| God fornøjelse med arbejdet                         | 7 |
|                                                     |   |

# Programmet Microsoft Access

Denne vejledning er til alle, der gerne vil lære en lettere måde at rette 'bunkefejl' på. Det er utroligt tungt at bruge Legacy til at rette fejl alle steder på en gang. Det kan gøres lettere med programmet Access.

Bliv ikke forskrækket, selvom du ikke kender dette program. Denne vejledning vil vise dig hvordan man gør og måske inspirere dig til at prøve end nu mere.

Programmet Access følger nogle gange med, når man køber Microsofts Officepakke, men ikke i alle versioner. Søg på din computer efter programmet. Her kan du se hvordan symbolet ser ud.

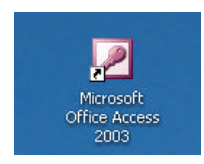

Figur 1 - ikon for programmet Access

Dette program er et databaseprogram. Databasen er opdelt i en række tabeller, se Figur 2, der kan vise din slægtsdatabase på en måde, der ligner et regneark. Hver oplysning findes i et bestemt felt. Derved bliver det mere overskueligt at se, om alle tingene står de rigtige steder på alle personerne. For eksempel kan du kontrollere (og flytte) oplysninger om dødsårsag fra feltet **Notater** til feltet **Dødsårsag**.

Du kan også på en let måde rette alle stednavne på en gang. Hvis du har skrevet Ålborg med å og ønsker det ændret til aa, kan du gøre det alle steder på en gang.

Start med at lave en kopi af din Legacy database. Så sikrer du, at der ikke går noget galt i den 'rigtige' fil ☺.

Åbn programmet Access og vælg din kopi-fil af Legacy. Husk at rette 'filtype' til 'Alle filer'.

I oversigten Tabeller vil du se en masse volapyk, se Figur 2.

Dette er en række tabeller, der tilsammen gemmer alt indholdet af din Legacy database. Tabellerne viser alle oplysningerne i lange rækker på same måde som i et regneark.

Legacy er jo reelt en database i en lækker indpakning. Her ser du de nøgne data uden Legacys gode kendte skærmbilleder.

| 🖥 Åbn 🛛 🕍 Design |   | y   🗙   😐 📩 👬 🔠                    |         |       |  |
|------------------|---|------------------------------------|---------|-------|--|
| Objekter         | 2 | Opret en tabel i designvisning.    |         | tblHB |  |
| 🔲 Tabeller       | 2 | Opret en tabel vha, en guide,      | <b></b> | tbihl |  |
| Eorespa          | 2 | Opret en tabel ved at angive data. |         | tbihr |  |
|                  |   | thar                               | <b></b> | tblir |  |
| E Formularer     |   | tblBP                              |         | tblLR |  |
| 🗐 Rapporter      |   | tblbR                              |         | tbimr |  |
| 🗎 Sider          |   | tblCP                              |         | tblMS |  |
| Makroer          |   | tblCR                              | <b></b> | tbinr |  |
|                  |   | tblCS                              |         | tbinx |  |
| at Moduler       |   | tbidm                              |         | tbirm |  |
| Grupper          |   | tbler                              |         | tblsr |  |
| Foretru          |   | tbIET                              |         | tblst |  |

Figur 2 - Åbningsbillede i Access

### Oprette korte stednavne

I Legacy kan du vælge både lange og korte stednavne. Den korte udgave er den, du kan bruge i rapporter, så du kan får en mere læsevenlig tekst. Figur 30g Figur 4 viser forskellen.

1-Hans Rasmus Pedersen (Hansen), søn af Hans Rasmussen Willadsen og Botilla Cathrina Johannesen, blev født den 6 Maj 1818 i Grønnerup 1, døde den 8 Mar. 1891 i Vinkel 2 i en alder af 72 år, og blev begravet den 15 Mar. 1891 i Vinkel 2. Han arbejdede som kobbersmed...

Figur 3 - Efterslægtsberetning med brug af korte stednavne

1-Hans Rasmus Pedersen (Hansen), søn af Hans Rasmussen Willadsen og Botilla Cathrina Johannesen, blev født den 6 Maj 1818 i Strandby – Grønnerup, Gislum Aalborg, Danmark 1, døde den 8 Mar. 1891 i Højslev – Vinkel, Fjends, Viborg, Danmark 2 i en alder af 72 år, og blev begravet den 15 Mar. 1891 i Højslev – Vinkel, Fjends, Viborg, Danmark 2. Han arbejdede som kobbersmed...

Figur 4 - Efterslægtsberetning uden korte stednavne

Hvis du ikke har lavet korte stednavne – eller ønsker at gennemgå alle dine stednavne for at indsætte en kort version dér hvor du har glemt det, kan det gøres på to måder:

### Den tunge måde at rette på

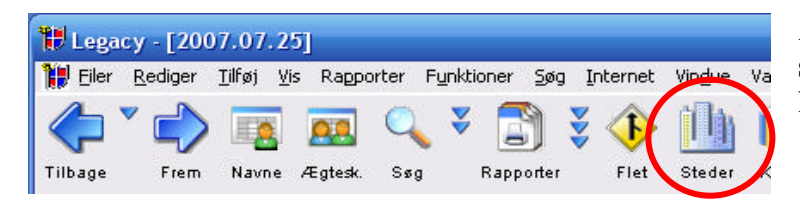

Åbn i Legacy **Masterlisten for steder**, Figur 5, og gå ind under hvert stednavn og vælg **Rediger**, Figur 6.

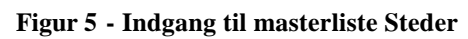

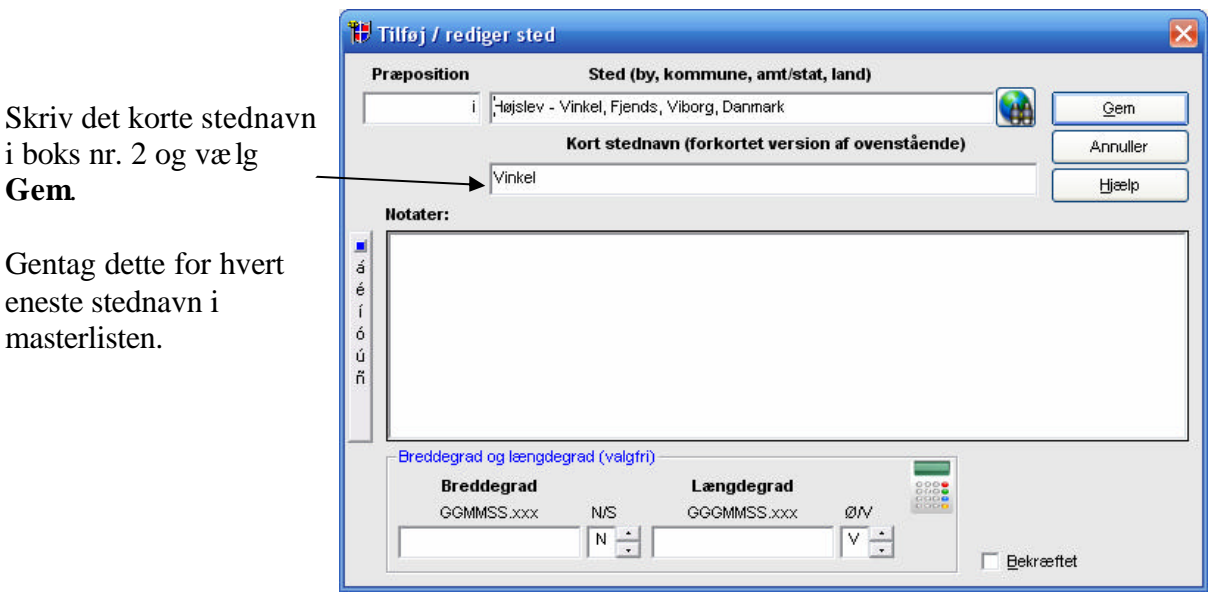

Figur 6 - Redigere stednavn

#### Den lettere måde

I programmet Access åbner du tabellen **tblLR**, se Figur 2, ved at dobbeltklikke på den. Dette er tabellen for stednavne og svarer til det du ser i Legacy som Masterliste Steder. Heri vises alle dine stednavne og de forkortede stednavne, se Figur 7.

Klik på kolonneoverskriften '**SortedLocation**' og klik derefter på '**Sortere symbolet**', se Figur 7 foroven. Så bliver stednavnene sorteret alfabetisk.

### Slette stednavne

Nu kan du se på eksemplet, at der er fejl i de to øverste steder i mine stednavne, for der er ingen sted, der hedder 1824 eller 25.04.1970. Længere nede er et sted, der hedder Ansa – det ser heller ikke rigtigt ud.

Hvis jeg vil slette disse 3 forkerte steder, kan jeg blot klikke i venstre side ud for stednavnet 1824, så rækken farves sort, og derefter trykke på **Delete** knappen. Så slettes stednavnet 1824 fra databasen. Denne metode kan du bruge overalt i Access, hvis du vil slette.

| R - talvel |             |                                                           |                                                            | -                                 |
|------------|-------------|-----------------------------------------------------------|------------------------------------------------------------|-----------------------------------|
| IOLA .     | Preparation | Lecation                                                  | SortacLocation                                             | ShortNarea                        |
| 1195       |             | 1824                                                      | 1024                                                       | 1024                              |
| 1145       |             | 25.04.1970                                                | 25.04.1970                                                 | 25.04.1970                        |
| 1196       |             | Agedrup - Bullerup, Bjerge, Odense, Danmark               | Agedrup - Bullerup, Bjerge, Odense, Danmark                | Ballerup, Agedrup sogn            |
| 900        |             | Agedrup, Bjerge, Odense, Danmark                          | Agedrup, Bjørgø, Odense, Danmark                           | Agedhip                           |
| 298        |             | Agerskov, Nerre Rangsnup, Haderslev, Danmark              | Agerskov, Nene Rangsrup, Haderslev, Dasmark                | Agerskov                          |
| 653        |             | Ahrensburg, , Hamburg, Tyskland                           | Abrensburg, , Hemburg, Tyskland                            | Abrensburg, Tyskland              |
| 1217       |             | Albertslund, , Danmark                                    | Albertstund, . , Danmark                                   | Albertslund, , , Danmark          |
| 474        |             | Aldershot, . , England                                    | Aldershot, , , England                                     | Aldershot, Esgland                |
| 1134       |             | Aller - Stubburn, Sender Tyrstrup, Haderslev, Danmark     | Aller - Stubburn, Sender Tyretrup, Hadenlev, Danmark       | Stubburn, Aller sogn, Haderslev   |
| 962        |             | Allested, Sallinge, Swindbirg, Danmark                    | Allested, Sallinge, Swindborg, Denmark                     | Allested                          |
| 983        |             | Allese, Lunde, Odense, Danmark                            | Allese, Lunde, Odense, Danmark                             | Alese                             |
| 425        |             | Almind, Brusk, Vajle, Danmark                             | Almind, Brusk, Vajle, Denmark                              | Almind                            |
| 961        |             | Alstrup, Gislom, Aalborg, Danmark                         | Alstrup, Gislam, Aalbarg, Danmark                          | Alstrep                           |
| 390        |             | Alstrup, Hvetbs, Hjerring, Danmark                        | Alstrup, Hvetso, Hjæring, Danmark                          | Alstrup,                          |
| 468        |             | Alsenderup, Stre, Frederiksborg, Denmark                  | Alsenderup, Stre, Frederiksbörg, Danmark                   | Alsendarup                        |
| 292        |             | Altona, , , Tyskland                                      | Atona, , , Tyskland                                        | Altona, Tyskland                  |
| 550        |             | Amersham, England                                         | Anarskan, England                                          | Amersham, England                 |
| 30         |             | Anisteidam,, Holland                                      | Ansteidam, , , Holland                                     | Ansteidam                         |
| 1107       |             | Anholt, Djurs Nerre, Randers, Danmark                     | Anholt, Djure Name, Randers, Danmark                       | Ashot                             |
| 592        |             | Anna, Sakkelund, Kebenhavn, Danmark                       | Anna, Sakkelund, Keberhavn, Danmark                        | Area, Kabenhain                   |
| 1191       |             | Area                                                      | Arsa                                                       | Azca                              |
| 790        |             | Ansgaro, Odense, Odense, Danmark                          | Ansgars, Odense, Odense, Daninark                          | Assgars, Odense                   |
| 750        |             | Anst - Gamit, Anst, Rite, Danmark                         | Anst - Gamst, Anst, Ribe, Danmark                          | Garnst                            |
| 1251       |             | Arist, Arist, Ribe, Danmark                               | Anst, Anst, Ribe, Danmark                                  | Asst                              |
| 1062       |             | Apperley Bridge, Bradfort, , England                      | Apperley Bridge, Bradfort, , England                       | Apperley Bridge, Bradfort, Englas |
| 970        |             | Artild, Hviding, Tander, Danmark                          | Anild, Hviding, Tander, Danmark                            | Anild                             |
| 1073       |             | Asmindered - Frederisburg, Lynge-Kronborg, Frederiksburg, | Astraindened - Frederisburg, Lynge-Wonborg, Frederiksburg, | Frederisbarg                      |
| 673        |             | Asmindered, Lynge-Fronborg, Frederiksbarg, Danmark        | Astraindered, Lynge-Könnborg, Frederiksbarg, Danmark       | Asrandered                        |
| 888        |             | Annans, Ods, Holtank, Danmark                             | Anness, Ods, Holback, Danmark                              | Astant                            |
| 1010       |             | Aspenip, Vends, Odense, Danmark                           | Asperup, Vanda, Odense, Danmark                            | Aspenup                           |
| 110        |             | Assens, Blig, Odense, Danmark                             | Assens, Billo, Odense, Denmark                             | Assent                            |
| 514        |             | Atlanta, Faulton, Georgia, USA                            | Atlanta, Faulton, Georgia, USA                             | Aflanta, USA                      |
| 699        |             | Aussistenhorn Als Servier Sandarbers Denmark              | Austotenturo Als Service Sandarture Danmark                | Assistantion                      |

Figur 7 - Stednavnstabellen

## Rette oplysninger

Du retter ved at skrive oveni teksten nøjagtigt som i Legacy. Men du skal ikke trykke GEM. Tingene er rettet i det øjeblik du gør det, og der er ingen fortrydelsesret. Jo, du kan jo altid rette en gang til ved at skrive den oprindelige tekst igen.

# Søg og Erstat

Hvis du af en eller anden grund fortryder en formulering og vil ændre teksten alle steder på en gang kan det gøres sådan: Vælg menuen **Rediger, Erstat**.

| Søg                 | Erstat                                 |                          |
|---------------------|----------------------------------------|--------------------------|
| Søg efter:          | Danmark                                | Find <u>n</u> æste       |
| Erstat <u>m</u> ed: | Denmark                                |                          |
| Søg į:              | SortedLocation                         |                          |
| Søg på:             | Hele feltet                            | Erstat                   |
| Re <u>t</u> ning:   | Overalt 🔽                              | Erstat <u>a</u> lle      |
|                     | Forskel på store og små bogstaver 🛛 Al | le feltfo <u>r</u> mater |

Figur 8 - Søg og Erstat

I eksemplet vil jeg rette alle steder, hvor der står Danmark til Denmark. Samme trick kan bruges, hvis du vil ændre alle bynavne fra å til aa eller omvendt – og alle andre ting, hvor du vil erstatte en formulering alle steder i programmet.

# Er noter placeret i det rigtige felt?

I tabellen **tblIR**, Figur 9, kan du se, om noter og dødsårsag er placeret i de rigtige felter. Du kan rulle nedad og skimme personerne igennem. Du kan også foretage rettelser i teksten eller flytte tekst fra det ene felt til det andet. Et eksempel kunne være, at dødsårsag er skrevet i **Noter** eller **Medicinsk**, men du vil gerne have det ud i det det rigtige felt **Dødsårsag**. Så klipper du teksten ud fra den forkerte kolonne og sætter den ind i feltet **DeathCause**.

| 10.10.15 - American Ma | T D R                                                                                                    |                                         |                                    |                                        |                                                                                                    | <b>z x</b> . |         |                                                                                                    |      |
|------------------------|----------------------------------------------------------------------------------------------------|-----------------------------------------|------------------------------------|----------------------------------------|----------------------------------------------------------------------------------------------------|--------------|---------|----------------------------------------------------------------------------------------------------|------|
| in Minute Parks        | - 0 II +                                                                                                    |                                         | 1                                  | Sotexacenet                            | SkotAure                                                                                                    |              |         |                                                                                                    |      |
|                        |                                                                                                    |                                         | nina.                              |                                        | 180                                                                                                    |              |         |                                                                                                    |      |
| TELL GIRL              |                                                                                                    |                                         | in the second second               |                                        | NO. OWNER IN                                                                                                    |              |         | and the second second se | - 6  |
| Government Philip      | THE SHORE RECEIPTING THE PROPERTY                                                                                                    | 11112131                                | 11111220411                        | RECORD DURATES A LOT                   | Tel Paren                                                                                                    | weinender.   | Medicar | 1 Dege Covie                                                                                                    | 19.0 |
| Roondwg                | STATUS CONTRACTOR<br>1-4-2-2-2-1-<br>strict attin<br>contra                                                                                                    |                                         | CEC<br>CEX<br>TTS                  | uuuuuuuu                               | (any fuctor Ford carry an intering generative<br>media. Go the mand, der tilte gode<br>megit mener at sig<br>Han skilande sie fanne. Han og Vallerg<br>boelde midt i Orderse, men i                                                           |              |         | Children and                                                                                                    |      |
| Vullerg<br>Kindna      | TEREFACESCONT                                                                                                    | 1 1 1 1 1 1 1 1 1 1 1 1 1 1 1 1 1 1 1 1 | 1 COCCESSION<br>BEE<br>COC<br>TIG  | CCCCCLESSCOLE NC                       | Jag Number was reserved Valleving start as<br>The general classe final bits has been as not<br>ingen set one, of has the latt fea<br>forwardenia of all gifte sig modificant<br>fractioned of views for fidebland Recentary<br>Field and      |              |         |                                                                                                    |      |
| Jangan                 | OCINEN CONCRETE<br>TREAT CONCRETE<br>A-2 11-<br>DICOL ALIVEI<br>CONTE CONCRETE                                                                                                    |                                         | 1 COCT (TEDDO<br>668<br>678<br>103 | CCCCCCCCCCCCCCCCCCCCCCCCCCCCCCCCCCCCCC | Ved bilvetarlingen i 1921 ber der ein dienig,<br>Gals Kurt Pedensen, f. i Odersen<br>2012 (1920), i kontandes, Heis er siellte<br>Taam - Ingenit?                                                                                             |              |         |                                                                                                    |      |
| Fabra<br>VPahran       | TELVER CALIFORNER OF<br>TREET CREET OF<br>TOTAL TOTAL                                                                                                    | 1 1 1 1 1 1                             | T CREATERING<br>BE<br>CC<br>CC     |                                        |                                                                                                    |              |         |                                                                                                    |      |
| -yes<br>Encorderp      | CONTRACTOR CONTRACTOR                                                                                                    | 0.1.1.1                                 |                                    |                                        | DeviseRollige records: Jotte or provinit<br>udekingshowment, det er nict das<br>belegnetor ean knager es set dage<br>Hen artigehout on fact langer. John<br>Visionen findeking familier John                                                  |              |         | Fiat                                                                                                    |      |
| Cools<br>From Serg     | TELEVISION CONCERNMENT<br>TELEVISION CONCERNMENT<br>TOTAL CONCERNMENT<br>TOTAL CONCERNMENT                                                                                                    | 1                                       |                                    | CCCCCC NULLECCTCL NC                   | Dan the movie Her og neurolen Poul<br>Oreng brocks i Uemperforg. De hanks i<br>menge ik er stor sort publishend, som jog<br>her oplever til gange, tilt et var på brong<br>Poul Georg og hunden kunne en masse<br>blake om en omsene en masse |              |         |                                                                                                    |      |
| Paul Georg             | 0122 - C 125 - SUCCO<br>EXF + COL H<br>L-+ K - L+<br>S(L - JCL - L<br>D2 T - C - L<br>D2 T - C - L<br>D2 T - L<br>D2 T - L<br>D2 | 11100                                   | r cocstrene<br>c<br>t              | CCCCCERGE3CCECCERGE                    | and a set of control of collection                                                                                                    |              |         |                                                                                                    |      |
| Ette<br>Doorderg       | TELETIA COL-MOCOL<br>TELETI CER TE<br>20-0-1-5 T-<br>TELETI DI T                                                                                                    | 1 1                                     | 1 COCCUTING                        | coordination of the second             | One sprattika resulter Mische Elist var en<br>Mis vals s Garrie. Hen hande allet en hantig<br>regils i spranet, Jeg han block honlier, at ag<br>her tysoenet hands on liere, de som en faar                                                   |              |         |                                                                                                    |      |

Figur 9 - Noter og dødsårsag

Hvis du ikke kan læse teksten ordentligt, kan du trække i kolonnebredden ved at trække i mellemrummet mellem kolonneoverskrifterne øverst oppe.

Du kan også flytte tekst med Klip og Sæt ind fra det ene felt til det andet.

#### Vælg nutid eller datid i sætninger ved begivenheder

I de nyere versioner af Legacy er det blevet muligt at konstruere 'intelligente' sætninger til rapporter, hvor programmet skriver udsagnsord i nutid om levende personer og i datid om døde. Det er jo genialt!

Det kan vi rette i tabellen **tblET**, Figur 10, der indeholder alle de sætninger, der bruges i rapporterne ved de forskellige begivenheder. Et eksempel på formulering af sætning kan du se i linje 58. I rapporten kommer det til at se sådan ud:

Han ejede Holmegården i Holme den 01.02.1850. Hun ejer Hesteskoen 2 i Sanderum i 2007.

Men de begivenheder du selv har oprettet bliver ikke rettet automatisk. Så det må vi gøre noget ved.

| DET  | EventType            | Used | Tag1 | ShowDate    | ShowPlace | S | Sentence                                                                                | 1    |
|------|----------------------|------|------|-------------|-----------|---|-----------------------------------------------------------------------------------------|------|
| - 39 | Land                 | 0    | 0    | 1           | 1         | 1 | [HanHun] [::ejer::ejede] jord [Beskr] [Dato] [iSted].[Kilder] [Notater]                 |      |
| 40   | Lysning              | 0    | 0    | 1           | 1         | 1 | Der blev lyst til ægteskeb for [HamHende] [Beskr] den [Dato] [iSted].[Kilder] [Notater  | 1    |
| 41   | Ægteskabskontrakt    | 0    | - 0  | 1           | - 1       | 1 | [HanHun] underskrev en ægteskabskontrakt [Beskr] [Date] [iSted] [Kilder] [Notater]      |      |
| 42   | Ægteskabsannondering | 0    | 0    | i 1         | 1         | 1 | [HanHun] offentliggjorde, at [HanHun] havde til hensigt at gifte sig [Beakr] den [Dato] | [iSt |
| 43   | Ægtepagt             | D    | 0    | ें <b>1</b> | 1         | 1 | [HanHun] oprettade ægtapagt, [-Beskr] [Date] [HiSted],[Kilder] [Notater]                |      |
| 44   | Medicinsk            | 0    | 0    | 1           | 1         | 1 | [HanHun] fik lægebehandling for (Beskr] (Date) [/Sted]. [Kilder] [Notater]              |      |
| 45   | Militær udmærkelse   | D    | 0    | 1           | 1         | 1 | [HanHun] modtog [Beskr] [Dato] [iSted] [Kilder] [Notater]                               | 1    |
| 48   | Militær hjemsendelse | D    | Û    | 1           | 1         | 1 | [HanHun] blev hjemsendt fra militæret [Beskr] [Date] [iSted]. [Kilder] [Notater]        |      |
| 47   | Værnepligt           | D    | 0    | 1           | 1         | 1 | [HanHun] afijente sin værnepligt [Beskr] [Date] [/Sted]. [Kilder] [Notater]             |      |
| 48   | Mission              | D    | 0    | 1           | 1         | 1 | [HanHun] var missionær [Beskr] [Dato] [iSted] [Kilder] [Notater]                        |      |
| 49   | Opkaldt efter        | D    | 0    | 1           | D         | 1 | [HanHun] [::er::var] opkaldt efter [Beskr] [Dato] [/Sted] [Kilder] [Notater]            | -    |
| - 50 | Nekrolog             | D    | 0    | 1           | 1         | 1 | [HansHendes] nekrolog blev bragt [Beskr] [Dato] [/Sted]. [Kilder] [Notater]             |      |
| -51  | Beskætigelse         | - 31 | 0    | 1           | 1         | 1 | [HanHun] [:: arbejder:: arbejdede] [denDato] som [-Beskr] [~iSted] [Kilder] [Notater]   |      |
| 52   | Orden                | 1    | 0    | 1           | 1         | 1 | [HanHun] fik orden [Beskr] [Dato] [iSted] [Kilder] [Notater]                            |      |
| 53   | Ordination           | D    | 0    | 1           | 1         | 1 | [HanHun] blev indsat som [Beskr] [Dato] [/Sted] [Kilder] [Notater]                      |      |
| 64   | Perision             | D    | 0    | 1           | - 1       | 1 | [HanHun] fik pension [Beskr] [Dato] [/Sted] [Kilder] [Netiater]                         |      |
| 66   | Peneionsansagning    | D    | 0    | 1           | 1         | 1 | [HanHun] sagta om pension [Beskr] [Dato] [ISted] [Kilder] [Notater]                     |      |
| 66   | Fysisk beskrivelse   | D    | 0    | 1           | 1         | 1 | [HanHun] blev beskrevet som [Beskr] [Dato] [ISted] [Kilder] [Notster]                   |      |
| - 67 | Skite                | 0    | 0    | 1           | 1         | 1 | Der blev foretaget skifte efter [HamHende] [Beskr] [Date] [Sted]. [Kilder] [Notater]    |      |
| - 56 | Ejendom              | 1    | 0    | 1           | 1         | 1 | [HanHun] [::ejer::ejede] [Beskr] [-:Sted] [denDato] [Kilder] [Notater]                  |      |
| - 69 | Religion             | 0    | 0    | 1           | 1         | 1 | [HanHun] blev (Beskr] [Dato] [iSted].[Kilder] [Notater]                                 |      |
| 60   | Bopzel               | 1    | 0    | 1           | 1         | 1 | [HanHun] bor [Beskr] [~iSted], [Dato] [Kilder] [Notater]                                | 1    |

Figur 10 - Tabel tblET

Linje 60 i Figur 10 er ikke så god. Den vil komme til at se sådan ud i rapporten:

Han bor på Holmegården i Holme den 01.02.1850. Hun bor Hesteskoen 2 i Sanderum i 2007. Hvis vi vil rette det, så der bliver forskel på bor og boede, kan vi rette i feltet, så formuleringen kommer til at ligne linje 58:

[HanHun] bor [Beskr] [~iSted], [Dato].[Kilder] [Notater] [HanHun] [::bor::boede] [Beskr] [~iSted], [Dato].[Kilder] [Notater]

Vær opmærksom på, at denne tabel har flere kolonner end du lige kan se. Pil ud til højre og se de øvrige 7 sætninger. Brug eventuelt Søg og Erstat til resten af sætningerne, se kapitlet side 5.

Du kan bruge Figur 10 - Tabel tblET til at få et overblik over alle formuleringerne i dine sætninger, og du kan bruge den til at rette i. Det er lettere end at gå ind i hver eneste begivenhed i Legacy.

# Formulering af teksten for begivenheder i rapporter

I Figur 10 ovenfor kan du se, at der nogle steder er et lille tegn '~' foran ordet Sted eller ordet iSted. Det betyder, at stednavnet vil blive brugt i sin korte form i rapporter. Jeg har f.eks. valgt at bruge langt stednavn ved fødslen og kort stednavn i resten. Det gør teksten lettere at læse.

Hvis du gerne vil bruge kort stednavn ved dine begivenheder, skal du have indsat det lille '~' i tabel **tblET**. Her kan du også bruge **Søg og Erstat**, se kapitlet side 5. I stedet for **Erstat Alle**, kan du vælge **Find næste**. Så stopper du op og kan tage stilling ved hver sætning om du vil bibeholde den lange version eller vil erstatte til den korte.

# God fornøjelse med arbejdet

Når du er færdig med at rette, lukker du programmet Access. Derefter kan du åbne din ændrede Legacy fil på sædvanlig måde og arbejde videre med din slægtsforskning i Legacy.

Et godt råd er, at du ikke skal pille ved mere i Access, end du er helt sikker på, at du vil ændre. Lad være med at slette nogle felter, som du ikke 'tror' bliver brugt. De kan muligvis være grundlag for noget du ikke umiddelbart kan regne ud på forhånd.

Rigtig god fornøjelse med dine ændringer. Det er desværre ikke alt man kan rette på denne måde. En slægtsforsker skrev til mig, at han ikke kunne få henvisningsdetaljer med i sine rapporter. Han havde konsekvent glemt at sætte 'hak' ud for at henvisningsdetaljen og henvisningsteksten skulle medtages i rapporter. Dette problem har jeg desværre ikke kunnet løse (endnu).

Har du problemer i Legacy kan jeg varmt anbefale Legacy Forum på Internet: http://legacydansk.com/forum/index.php

Her hjælper Legacy brugere hinanden med alverdens (Legacy)problemer.

Mette Fløjborg 11.2007